## Key Takeaways

- **KMODE\_EXCEPTION\_NOT\_HANDLED** is a common Blue Screen of Death (BSOD) error in Windows, often linked to driver or memory issues.
- Updating Windows, drivers, or even running diagnostic tools can help solve the issue.
- Hardware problems, malware, and corrupted system files can also be key culprits. Tools like <u>MiniTool</u> <u>Power Data Recovery</u> can assist in recovering data lost due to crashes.
- Specific steps tailored for HP users are included due to recurring reports of this issue on HP devices.

## Step-by-Step Guide to Solve "KMODE\_EXCEPTION\_NOT\_HANDLED" BSOD

This guide will walk you through various troubleshooting steps to fix the

**KMODE\_EXCEPTION\_NOT\_HANDLED** BSOD issue, which is a commonly reported error fault followed by an "unexpected kernel-mode trap." The steps range from basic OS updates to more advanced techniques like registry changes and hardware tests.

# 1. Run Windows Update and Install All Updates

Installing all the latest updates ensures that any known bug, including ones causing BSOD issues like the **KMODE\_EXCEPTION\_NOT\_HANDLED** error, is fixed.

#### **Steps:**

- 1. Open the Start Menu.
- 2. Search for Windows Update and click Check for updates.
- 3. Install **all available** updates. Be sure you also install optional updates for drivers.

Note: Some updates may fix system errors that directly cause crashes.

# 2. Run Memory Diagnostics to Detect RAM Issues

Faulty RAM can often trigger BSOD errors like **KMODE\_EXCEPTION\_NOT\_HANDLED**. Running a memory test can diagnose if the error stems from your system's memory.

#### Steps:

- 1. Press Windows + S and type Windows Memory Diagnostic.
- 2. Select the option to **Restart now and check for problems**.
- 3. Let the system run the diagnostic checks. Any detected memory issues will be displayed post-reboot.

*Expert Tip*: Intermittent system crashes are more frequently associated with faulty memory sticks. Always test both individual RAM sticks and different slots.

# **3. Update Device Drivers**

Outdated or corrupted hardware drivers are frequently the reason for the **KMODE\_EXCEPTION\_NOT\_HANDLED** error. This step ensures compatibility between the Windows OS and your device's hardware.

#### Steps:

- 1. Open Device Manager by pressing Windows + X and selecting it from the menu.
- 2. Right-click on each device under Display Adapters, Network Adapters, and Sound, then select Update driver -> Search automatically for drivers.
- Alternatively, tools like <u>EaseUS DriverHandy</u> can automatically detect and update outdated drivers, ensuring seamless compatibility.

*Expert Tip*: Prioritize updating network card and graphics drivers as these are frequent culprits for the error.

# 4. Disable Fast Startup

Disabling Fast Startup is a good troubleshooting step since this feature can cause driver conflicts that crash your system upon boot.

### Steps:

- 1. Open Control Panel > Power Options.
- 2. Click Choose what the power buttons do.
- 3. Uncheck Turn on fast startup (recommended) under Shutdown settings, and click Save changes.

Note: This may slightly increase boot times but can resolve conflict-based crashes.

# 5. Check for Malware and Viruses

Malware and rootkits impacting critical system files are another leading cause of BSOD errors.

#### Steps:

- 1. Open your antivirus program and run a Full Scan.
- 2. Enable boot sector and MBR scanning in your antivirus settings.
- 3. If unable to boot into Windows, use a bootable antivirus tool such as the one from <u>Kaspersky Rescue</u> <u>Disk</u>.

*Expert Tip*: Certain multi-layered malware defenses, if not configured correctly, can also conflict with legitimate driver operations, causing this error.

# 6. Use System File Checker (SFC) to Repair Corrupted System Files

Windows System File Checker can automatically repair critical system files corrupted by drivers, software bugs, or malware infections.

#### Steps:

- 1. Open Command Prompt as Administrator.
- 2. Type: sfc /scannow and press Enter.
- 3. Let the process complete and follow any on-screen instructions.

*Note*: This will replace any corrupted or mismatched files that could cause system instability or crashes.

# 7. Reset BIOS to Default Settings

Overclocked or incorrectly configured BIOS settings may lead to system instability and BSOD errors like **KMODE\_EXCEPTION\_NOT\_HANDLED**.

#### Steps:

- 1. Reboot your computer and press the appropriate function key (commonly F2, F12, or Del) to enter your BIOS settings.
- 2. Look for an option labeled Load factory defaults or Reset BIOS settings to default.
- 3. Save and exit.

*Expert Insight*: Overclocking hardware can provide performance boosts but it's also more prone to system crashes—especially when voltage settings aren't synced properly.

# 8. Ensure Proper Hardware Installation

Improper seating of internal components (such as RAM or the CPU) can generate the **KMODE\_EXCEPTION\_NOT\_HANDLED**.

### Steps:

- 1. Power down your PC and disconnect from the power source.
- 2. Open your case and ensure all internal components RAM, GPUs, power connectors are seated firmly.

*Expert Tip*: When engaging peripherals, be cautious of electrostatic discharge (ESD), which can damage components.

# 9. Run Diagnostic Tests on Hardware

Running software-based diagnostics for each piece of internal hardware will help pinpoint specific failing components.

### Steps:

- 1. Use <u>MemTest86</u> to test memory.
- 2. Run hard drive diagnostics from your hard drive's manufacturer (e.g., SeaTools for Seagate devices).
- 3. Use <u>HWiNFO</u> for detailed system health monitoring.

Hardware failure, if diagnosed, will need component replacement.

# **10. Disable Tamper Protection and Edit Windows Registry (For HP Users)**

For HP users, disabling certain Windows Defender features can sometimes prevent conflicts causing this BSOD issue.

### Steps:

- 1. Go to **Windows Security** > **Virus & threat protection** > **Manage settings**.
- 2. Disable Tamper Protection.
- 3. Then, open **Registry Editor** (regedit) and navigate to
- HKEY\_LOCAL\_MACHINE\SOFTWARE\Policies\Microsoft\Windows Defender.
- 4. Create a new DWORD named DisableAntiSpyware, and set its value to 1.

*Expert Warning*: Misuse of the Windows Registry can cause serious system issues. Always back up your registry before making changes.

# **11.** Use System Restore to Revert to a Working Version (For HP Users)

If you recently made changes or installed software, restoring your system to a previously working state can resolve the issue without losing all your data.

## Steps:

- 1. Open System Restore by searching for "Create a restore point."
- 2. Select a restore point from before the error occurred.
- 3. Follow the on-screen instructions to complete the process.

*Expert Insight*: After restoring your system, review the event logs for any potential software clashes that might have caused the issue.

# **Frequently Asked Questions**

## What causes the "KMODE\_EXCEPTION\_NOT\_HANDLED" error?

This error is often triggered by outdated system drivers, corrupted system files, or hardware faults (especially connected to RAM, CPU or GPU).

## Can faulty RAM cause the "KMODE\_EXCEPTION\_NOT\_HANDLED" error?

Yes, faulty or improperly seated RAM can definitely be a culprit. Running diagnostic tools like MemTest86 helps confirm if RAM is the issue.

### How can drivers cause BSOD errors?

Outdated, incompatible or corrupted device drivers can fail to communicate with Windows correctly, which results in the system throwing a BSOD like **KMODE\_EXCEPTION\_NOT\_HANDLED**.

### Is it safe to disable Windows Fast Startup?

Yes, completely safe. Disabling Fast Startup can help avoid driver sync issues but may increase boot times slightly.

## Can malware really cause the KMODE\_EXCEPTION\_NOT\_HANDLED error?

Absolutely. Certain malware, especially rootkits or other deep-level infections, can corrupt kernel operations and trigger this exact error. Regular system scans and keeping antivirus updated is crucial.

Following all steps closely should help you resolve the KMODE\_EXCEPTION\_NOT\_HANDLED error efficiently. If the issue persists, consider hardware replacement or contacting a qualified professional for deeper diagnostics.